# FAQ How to resize and convert image files

### 1st method:

use your standard image editing software to scale down and convert the images

#### 2nd method:

install a fast and open source image viewer like Irfan View (<u>http://www.irfanview.de/</u>) to do the job. There a lot of other programs available, initiate a google search to find them.

Once the viewer is installed do the following steps:

#### a)

- open the picture file you want to to rescale and to convert. Irfan View reads almost every common picture file format. If not, you can install plugins to make it even more versatile.

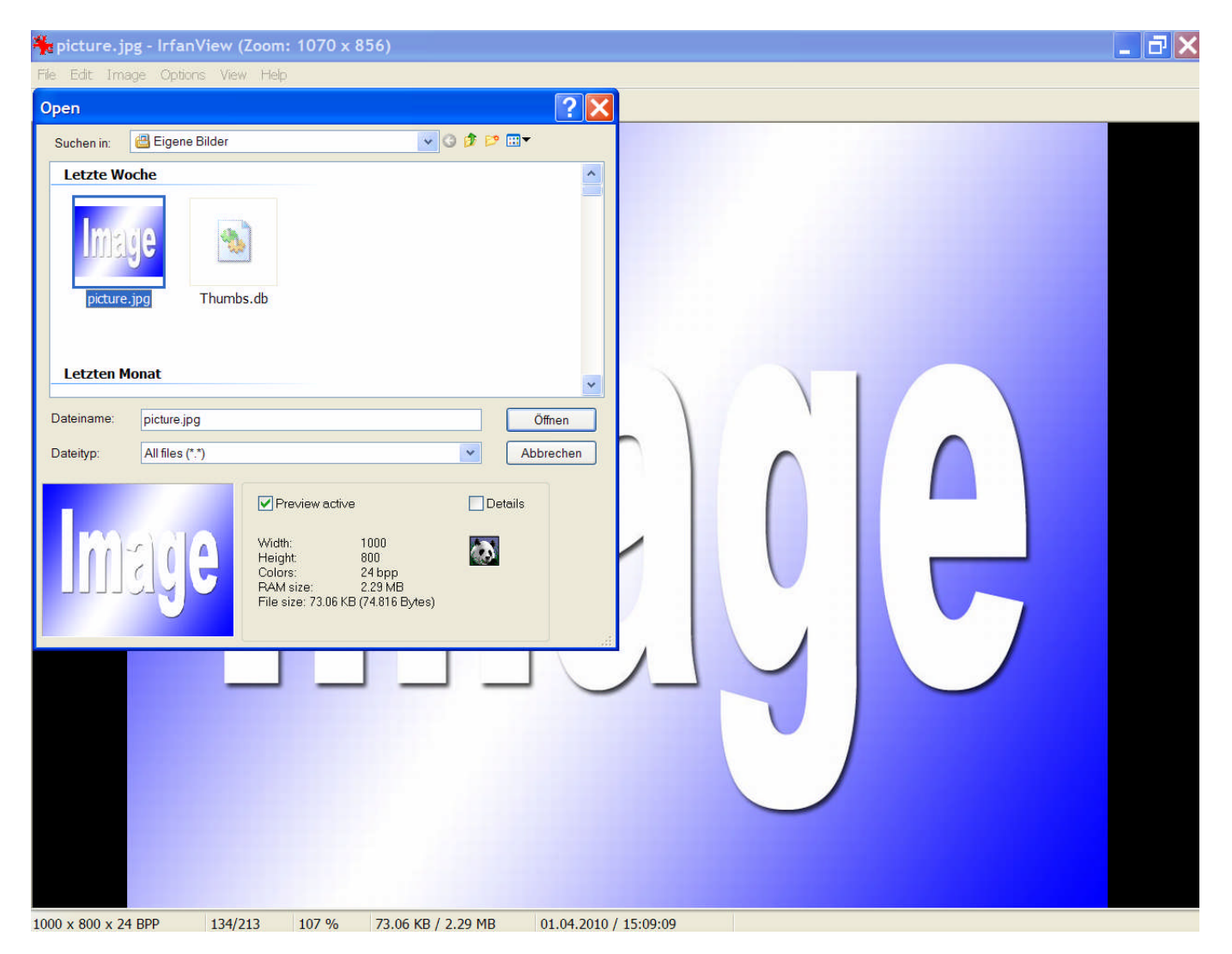

- if you want to crop the picture make a selection with your mouse and use the "CROP SELECTION" option in the "EDIT" dialog.

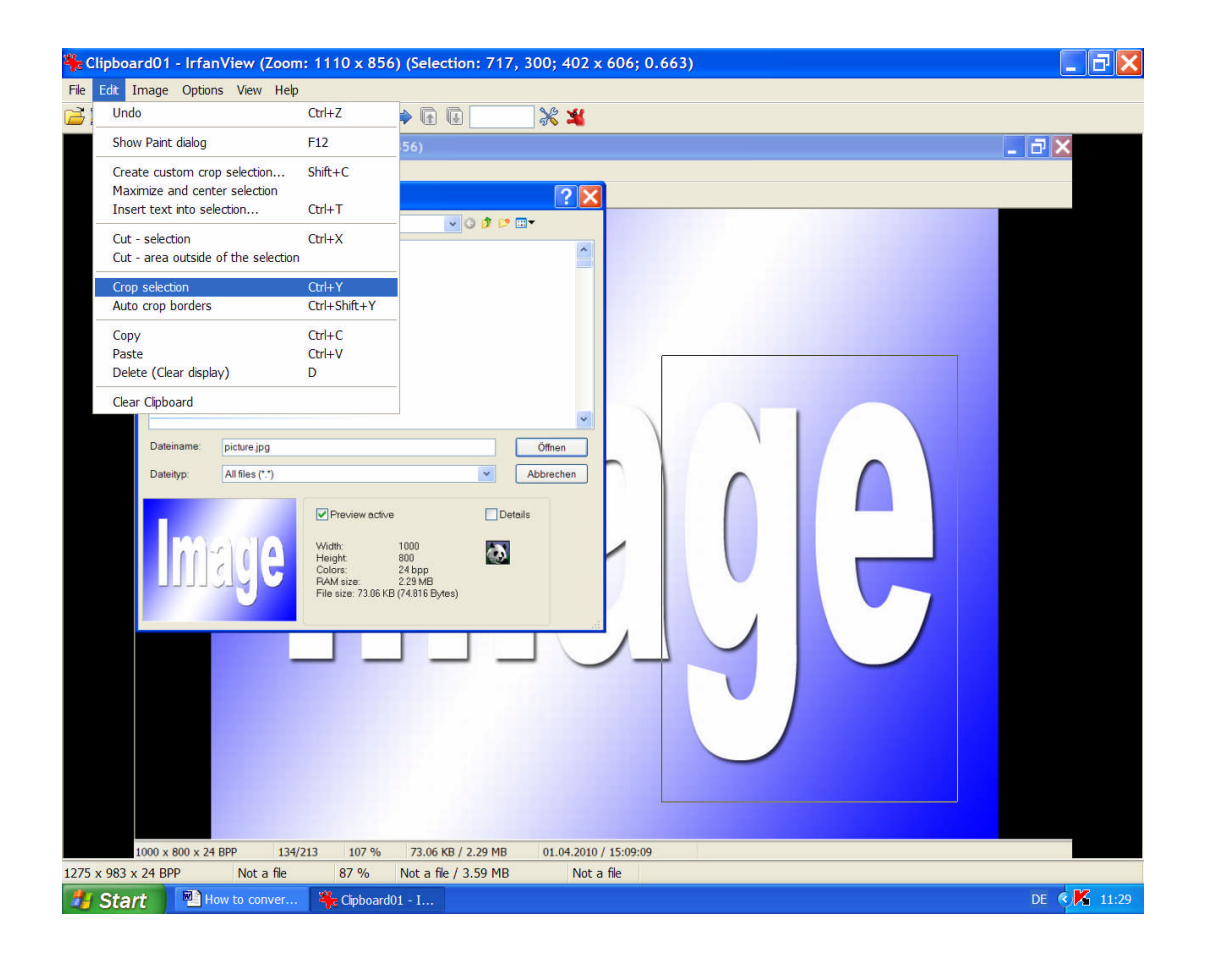

## b)

- verify with the "IMAGE" dialog and the "RESIZE / RESAMPLE" option if your picture has (approximately) the desired size. If not you can resize your picture now to about 800x600 pixels.

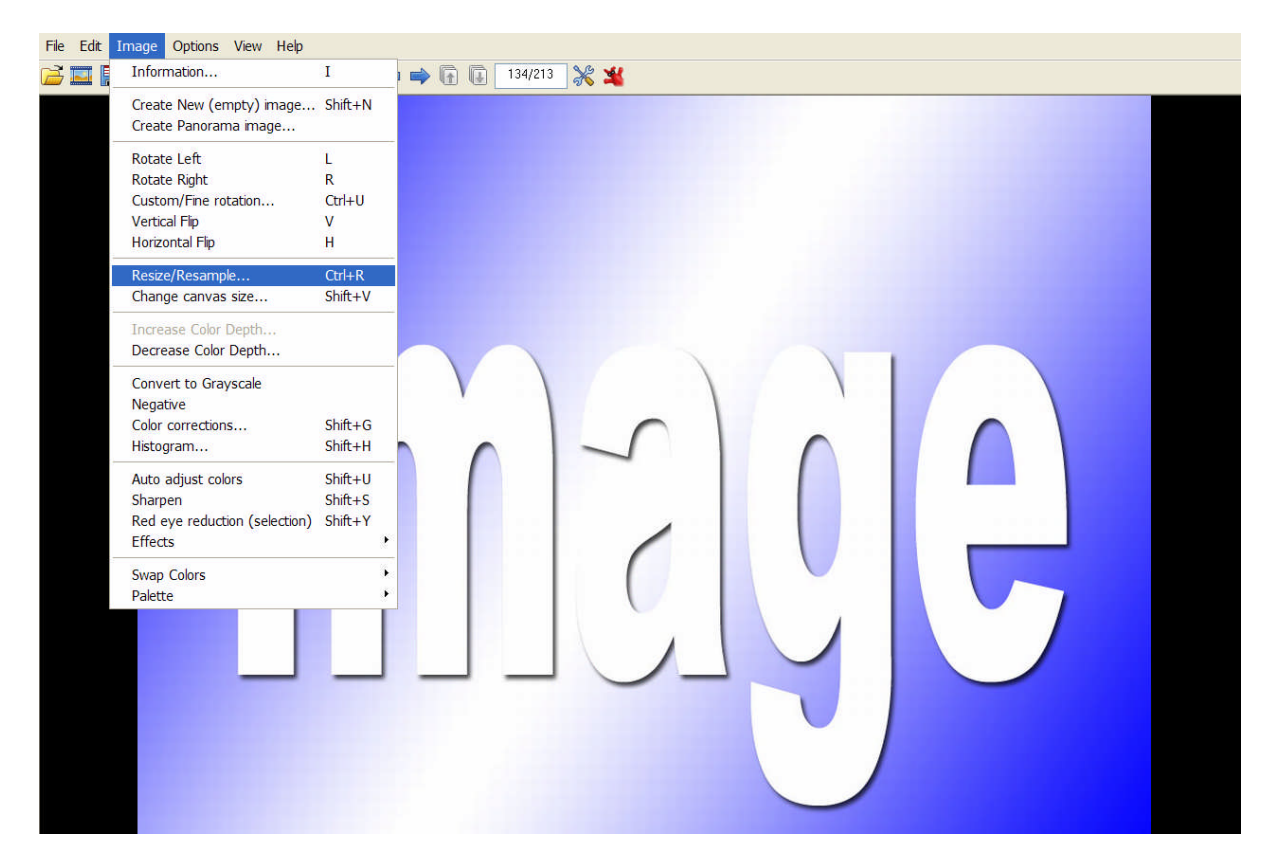

- I you resize the picture use these settings for best results:

--Make sure the PRESERVE ASPECT RATIO is ticked.

---Insert one of the desired size proposals, either width or height, the other one will be adjusted instantly if the ratio box is ticked.

----Make sure the size method is ticked as shown in the picture for the Lanczos method allows optimum results.

| File Edit Image Options View Help | 2 🔾 <table-cell-rows> 🖨 👔 👔 134/213 💥 ¥</table-cell-rows>                                                                                                    |                                                                                                    |  |
|-----------------------------------|----------------------------------------------------------------------------------------------------|----------------------------------------------------------------------------------------------------|--|
|                                   | Resize/Resample image         Current size:       1000 x 800 Pixels         New size:       800 x 640 pixels         ③ Set new size:       Width:         Width:       900         Height       640         Units:       © pixels         Current size:       0 inches         Set new size:       0 inches         Width:       100       %         Width:       100       % | Some standard dimensions (plxels):<br>New size: (ratio option used)<br>Destry size (no aspect ratio)<br>Half<br>Double |  |
|                                   | Preserve aspect ratio Apply sharpen after Resample DPt: 72 OK                                                                                                    | Size method:<br>Resample (better quality)<br>Resample filter:<br>Lanczos filter (slowest)<br>Resize (taster)<br>Cancel |  |
|                                   |                                                                                                    |                                                                                                    |  |

c) Then save the picture by using the "FILE" dialog and by giving the picture a meaningful file name. To achieve a good relation between file-size and file-quality use the settings as shown in the saving options screenshot.

| ie Edit Image Options '                                    | View Help    |                 |                   |       |     |   |
|------------------------------------------------------------|--------------|-----------------|-------------------|-------|-----|---|
| Open<br>Reopen<br>Open with external editor                | O<br>Shift+R | <b>⊖, ∉ ⇒</b> ( | 134/21            | 3 💥 🔏 |     |   |
| Open as                                                    | ,            |                 |                   |       |     |   |
| Thumbnails                                                 | т            | -               |                   |       |     |   |
| Slideshow                                                  | w            |                 |                   |       |     |   |
| Batch Conversion/Rename                                    | . в          |                 |                   |       |     |   |
| Search files                                               | Ctrl+F       | -               |                   |       |     |   |
| Rename File                                                | F2           |                 |                   |       |     |   |
| Move File                                                  | F7           |                 |                   |       |     |   |
| Copy File                                                  | F8           |                 |                   |       |     |   |
| Delete File                                                | Del          |                 |                   |       | \ · |   |
| Save (original folder)                                     | Ctrl+S       |                 | $\langle \rangle$ |       |     |   |
| Save as                                                    | S            |                 |                   |       |     |   |
| Save for Web (PlugIn)                                      |              |                 |                   |       |     |   |
| Print                                                      | Ctrl+P       |                 |                   |       |     |   |
| Select TWAIN Source<br>Acquire/Batch scanning<br>Copy Shop | Ctrl+Shift+A |                 |                   |       |     |   |
| Recent directories                                         | ,            |                 |                   |       |     | _ |
| Exit                                                       | Esc          |                 |                   |       | -   | 7 |
|                                                            |              | -               |                   |       |     |   |
|                                                            |              |                 |                   |       |     |   |
|                                                            |              |                 |                   |       |     |   |
|                                                            |              |                 |                   | -     |     |   |
|                                                            |              |                 |                   |       |     |   |
|                                                            |              |                 |                   |       |     |   |
|                                                            |              |                 |                   |       |     |   |
|                                                            |              |                 |                   |       |     |   |
|                                                            |              |                 |                   |       |     |   |
|                                                            |              |                 |                   |       |     |   |
|                                                            |              |                 |                   |       |     |   |
|                                                            |              |                 |                   |       |     |   |
|                                                            |              |                 |                   |       |     |   |

Make sure the quality sliding switch is at about 80 and none of the boxes in the save options dialog is ticked to achieve maximum versatility of the saved file.Actually make sure the "Show options dialog" box is ticked to see the options.

| Save Picture As 2 🗙 |                     |                |          |             |                                                                                                    | JPEG/GIF save options                                                                                                    |                                                                                                    |      |  |  |
|---------------------|---------------------|----------------|----------|-------------|----------------------------------------------------------------------------------------------------|----------------------------------------------------------------------------------------------------|----------------------------------------------------------------------------------------------------|------|--|--|
| Speichern           | CD-Brennen_03       |                | - G 🗊 E  | <b>ما ب</b> | JPEG:                                                                                                    | low                                                                                                    | 80                                                                                                    | good |  |  |
| Speichern           | CD-Breilinen_03     |                |          |             | Save quality:<br>Save as p<br>Save as c<br>Disable c<br>Keep orig<br>Reset EX<br>Set file siz<br>GIF:<br>Save tran<br>Save tran<br>Set tra | vorgressive JPG<br>grayscale JPG<br>olor subsamplii<br>mal EXIF data.<br>inal IPTC data<br>inal JPG-Comm<br>F orientation ta<br>re: 65.00<br>react<br>sparent color<br>se transparency valu | (please remember<br>ng<br>nent<br>g<br>KB (RIOT PlugIn)<br>color during saving<br>je to palette entry: |      |  |  |
| Dateiname:          | picture_test        |                |          | Speichern   |                                                                                                    |                                                                                                    |                                                                                                    |      |  |  |
| Dateityp:           | JPG - JPG/JPEG Form | nat            | *        | Abbrechen   |                                                                                                    |                                                                                                    |                                                                                                    |      |  |  |
| Save with or        | iginal date/time    | Show options d | alog 🔲 [ | Details     |                                                                                                    |                                                                                                    |                                                                                                    |      |  |  |
|                     |                     |                |          |             |                                                                                                    |                                                                                                    |                                                                                                    | -    |  |  |